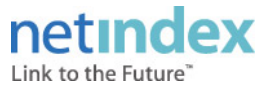

# AX530INを快適にご利用いただくための設定について

#### AX530INをお買い上げの際に同梱されておりますCD-ROM(East Setup Tool)を ご利用いただければ、通信性能を最大限に引き出すための通信設定が簡単に行えます。

#### 【Windowsの場合】

1. CD-ROM(Easy Setup Tool)をPCにセットするとツールが起動します。

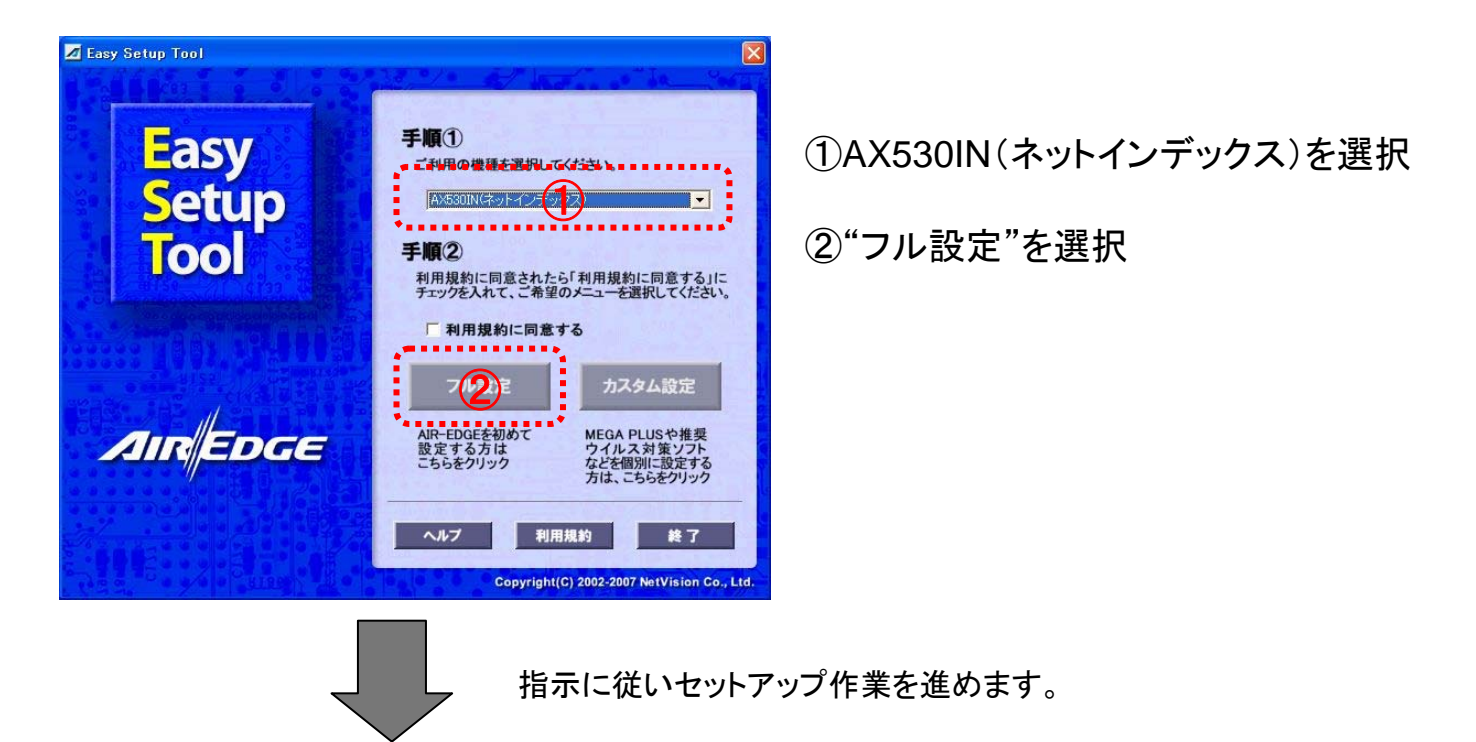

2. ご利用のISPを選択します。 該当するISPが無い場合は「PRIN」を選択してください。

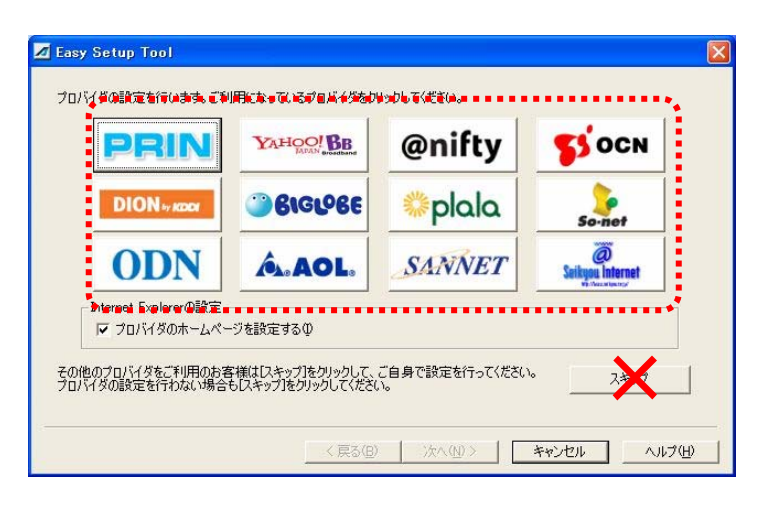

※ここで"スキップ"は選択しないで下さい。 この後の通信設定もスキップされます。

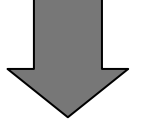

指示に従いセットアップ作業を進めます。

3. 下の画面が表示されたら"AIR-EDGE推奨値"にチェックしてください。

4. 下の画面が表示されたら"OK"でセットアップ完了です。

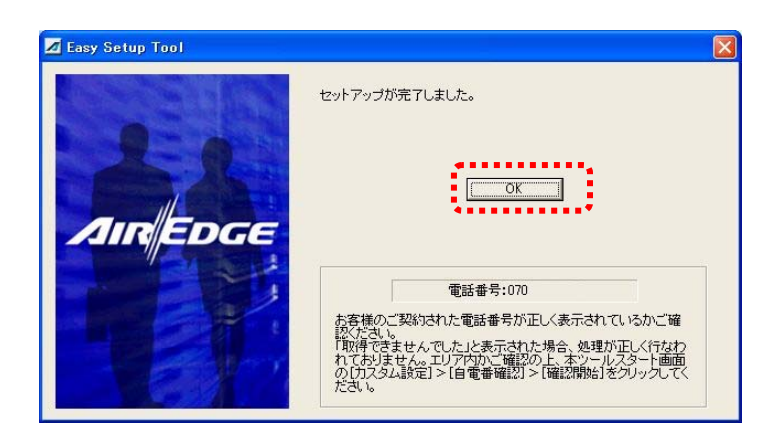

#### 【PRINで設定された場合】

PRINを利用しない場合はPRINのダイヤルアップ設定を削除してください。 PRINをご利用になると通信料とは別にPRIN接続料が発生します。 ※ダイヤルアップ設定を削除しても通信設定は残りますのでご安心ください。

| 👒 ネットワーク接続                                                                              | (    |               |         |
|-----------------------------------------------------------------------------------------|------|---------------|---------|
| ファイル(E) 編集(E) 表示(V) お気に入り(A) ツール(                                                       | D II | »             | <b></b> |
| <ul> <li>      G 戻る ・       ○       ○     校索     ○     つォルダ    </li> </ul>              | •    |               |         |
| アドレス(型) 📚 ネットワーク接続                                                                      | *    | $\rightarrow$ | 移動      |
| LAN または高速インターネット                                                                        |      |               |         |
| <b>ジー<sup>4</sup> ワイヤレス ネットワーク接続</b><br>接続、ファイアウォール<br>振動、Intel(R) PRO/Wireless 2915ABG |      |               |         |
| マーカル エリア接続<br>ネットワーク ケーブルが接続されてい<br>Realtek RTL8139/810x Family F                       |      |               |         |
| ダイヤルアップ                                                                                 |      |               |         |
| <b>PRIN</b><br>代題fi、ファイアウォール<br>Netindex: AV530IN                                       |      |               |         |

①「スタート」→「コントロールパネル」から
 「ネットワーク接続」を開く

②「PRIN」アイコンの上で右クリックし、削除を選択

## 【Macintoshの場合】

1. CD-ROM(Easy Setup Tool)をPCにセットし、ツールを起動してください。

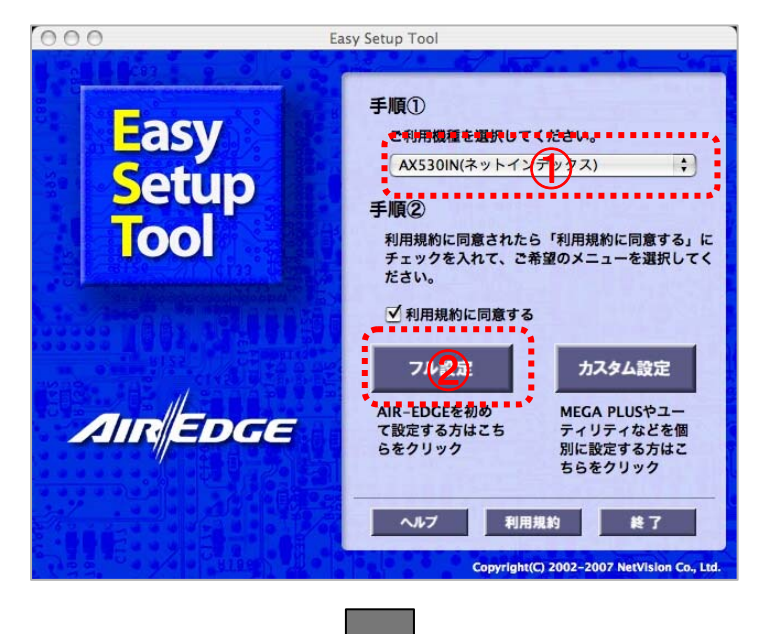

①AX530IN(ネットインデックス)を選択

②"フル設定"を選択

指示に従いセットアップ作業を進めます。

2. ご利用のISPを選択します。 該当するISPが無い場合は「PRIN」を選択してください。

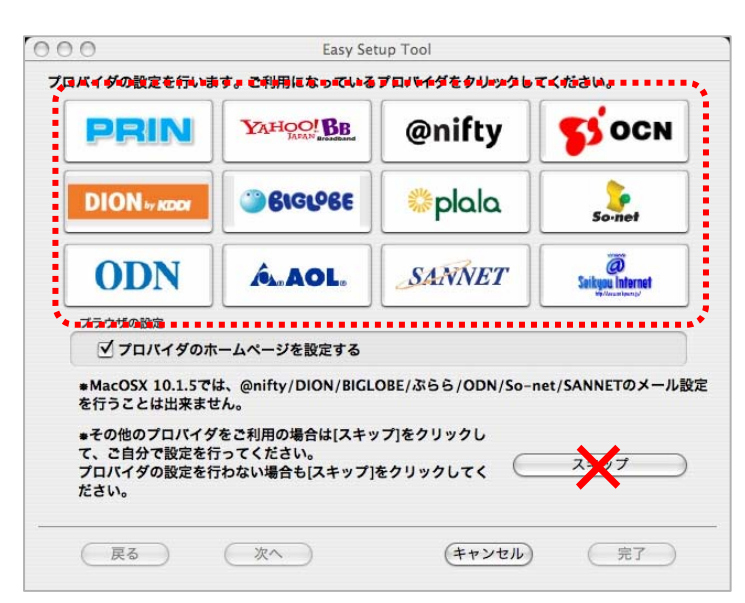

※ここで"スキップ"は選択しないで下さい。 この後の通信設定もスキップされます。

指示に従いセットアップ作業を進めます。

3. 下の画面が表示されたら"AIR-EDGE推奨値"にチェックしてください。

|       | インターネット接続時に使用するユーザーIDとパスワー    | ドをノ |
|-------|-------------------------------|-----|
|       | カしてください。                      |     |
|       | ユーザーID: prin                  |     |
| 24    | パスワード:                        |     |
| AIREL | <b>GE</b> パソコンの通信設定を選択してください。 |     |
|       | ● AIR-EDGE推奨值                 |     |
|       | ( OSデフォルト値                    |     |
|       | ○ ユーザー指定値                     |     |
|       | ② 設定しない                       |     |
|       |                               |     |
|       |                               | _   |
| (戻る)) | (次へ) (キャンセル) (完了)             | )   |

指示に従いセットアップ作業を進めます。

4. 下の画面が表示されたら"OK"でセットアップ完了です。

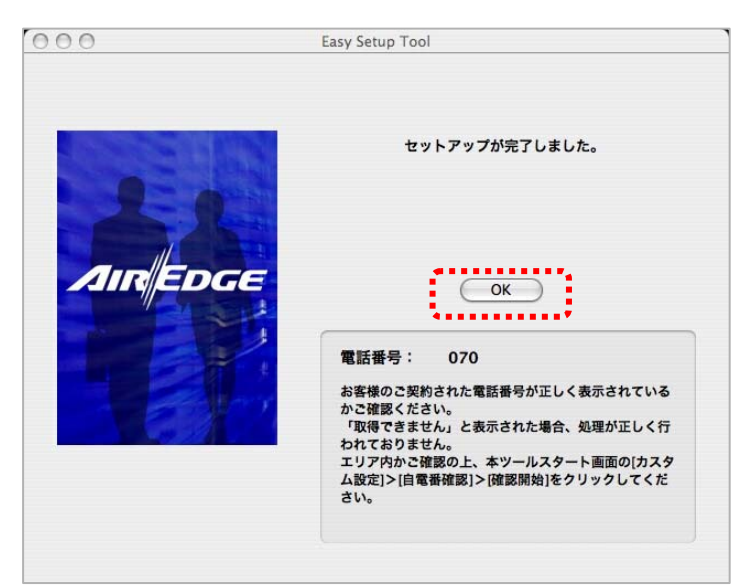

### 【PRINで設定された場合】

PRINを利用しない場合はPRINのダイヤルアップ設定を削除してください。 PRINをご利用になると通信料とは別にPRIN接続料が発生します。 ※ダイヤルアップ設定を削除しても通信設定は残りますのでご安心ください。

①システム環境から「ネットワーク」を選択

②「ネットワーク環境」の"PRIN"をクリック

③「ネットワーク環境を編集」をクリック

④"PRIN"を選択し「削除」をクリック後、「完了」をクリック